## セットアップガイド **BRD-UH8S**

## 1. 接続しよう

### 本製品をパソコンに接続します

※セットアップを行う場合にはWindowsを管理者権限でログオンしてください。

↑ (画面例:Windows XP、メディア未挿入、Fドライブとして認識している場合)

●ドライブ名称は挿入されているメディアにより異なります。

(例:Windows XPで空のDVD-Rメディアを挿入すると「CD-ROM」

●ドライブ文字(番号)は環境によって異なります。

と表示されます。)

種によりUSBポー 位置は異なります。 本製品に添付のUSBケーブルをつなぎます。 添付のACアダプターを本製品と電源コン セントにつなぎます。 モード切替スイッチを[NORMAL]または [SILENT]にします 1 ※書き込み時には、[NORMAL]モードをお使いください。 本製品の電源スイッチを[ON]または [AUTO]にします。 パソコンのUSBポートにつなぎます 本製品をUSB 2.0で動作させるには、USB 2.0インターフェイスに 接続する必要があります。 本製品はOSに標準で搭載されているドライバーを使用するため、ドライバーを インストールする必要はありません。 電源連動機能とは? パソコンの電源のON/OFFに連動して、ドライブの電源がON/OFFされる機能です。ただし、添付のケーブルを使用し、ドライブの電源が[AUTO]の状態の時のみ有効です。 この機能により、パソコンの電源を切ると同時に、ドライブの電源も切れます。 また、次回パソコンの電源を入れると同時に、ドライブの電源も入るので手間が省けます。 電源連動機能により、本製品の電源スイッチを AUTOにした時点では本製品のPowerランプは 点灯しません。起動済みのパソコンに接続すると Powerランプが点灯します。電源連動機能を切る パソコンを には、電源スイッチをONまたはOFFにします。 ONにすれば ドライブの電源 ドライブもON 切り忘れなし! 正常に使用できるかを確認します ▼Mac OSの場合 ▼Windowsの場合 Windowsを起動して [マイコンピュータ] (または[コ Mac OSを起動し、書き込み済みメディアを挿入しま ンピュータ])を開き、本製品のドライブアイコンが追加 す。デスクトップ上に本製品のアイコンが追加されてい されていることを確認します。アイコンが追加されて ることを確認します。 いれば、本製品をご使用いただけます。 アイコンが追加されていれば、本製品をご使用いただけ ます。 Macintoshの場合、フォーマット済みのメディアを挿入するまでデスクトップにアイコンは · O · B Dat O 7015 . **'イコンの追加を確**認 表示されません。 Windows Vista®の場合 イコンの追加を確認

2.取り外すときは ▼Windowsの場合(画面例:Windows XP) 画面右下にあるタスクト クリック レイのリムーバブルツー ルをクリックします。 310: 2 本製品の表示をクリックします。 複数のUSB機器を接続している場合は、ドライブ文字(番号)で判断してくだ さい。(画面例:Eドライブの場合) クリック -04 USB 大容量記憶装置デバイス - ドライブ (E) を安全に取り外します 😮 メッセージを確認します。 (Windows XP以外の場合は[OK]をクリックします。) 🗊 ハードウェアの取り外し 'USB 大容量記憶装置デバイス' は安全に取り外すことができま パソコンから本製品のUSBケーブルを取り外し、 本製品の電源を切ります。 ただし、電源スイッチが[AUTO]の場合、自動的に電源が切れます。 (Windows Vista®ではパソコンからUSBケーブルを抜くまで、電源は切れ ません。 ▼Mac OSの場合 ドライブアイコンをクリックします。 °0., 2 [ファイル]メニューから[…の取り出し]または[… を取り出す]をクリックします。 ファイル 編集 表示 移動 ウインド 新想 Finder ウインドウ 第N [・・・]にはメディアを初期化した 際に任意でつけた名前が表示さ 合第N て第N フォルダ れます。 目成フォルダ (右記【4.使ってみよう②(Mac OSの場合)】手順.5参照) 情報を見る エイリアスを作成 "I-O DATA"を取り出す "I-O DATA"のディスクを作成... トレイが開きますので、メディアを取り出し、トレイを 閉じます。

B-MANU201248-01

🚺 パソコンからUSBケーブルを取り外し、電源を切ります。 電源スイッチが[AUTO]の場合、自動的に電源が切れます。

# 3.その他

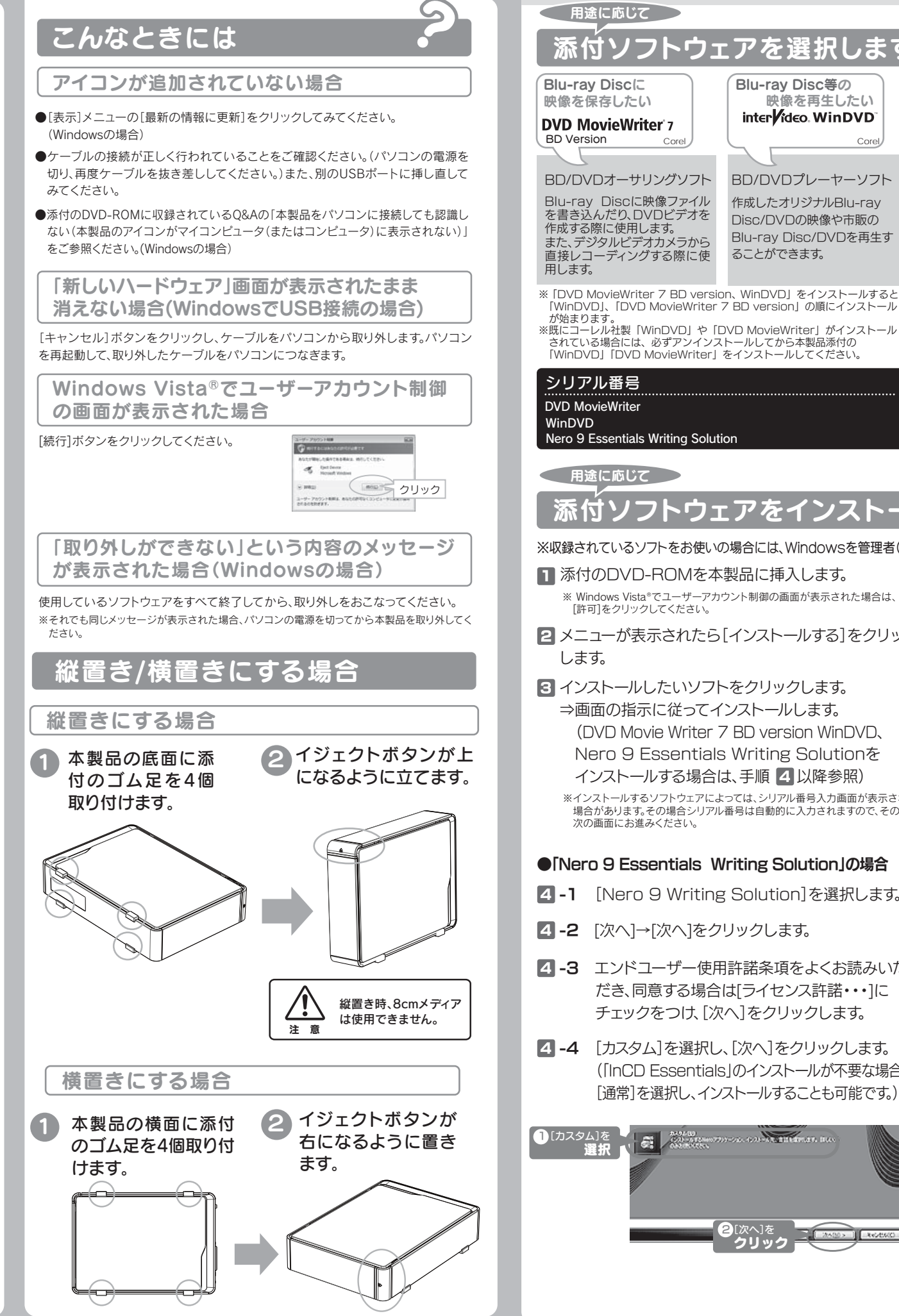

### 参考:用途に応じて添付ソフトウェアをインストールしよう 添付ソフトウェアを選択します Blu-rav Disc等の Blu-ray Disc(2 データを書き込みたい 映像を再生したい [Nero 9 Essentials Writing Solution] をインストールすると以下の全てのユー

#### inter ideo. WinDVD nero O ティリティがインストールされます。 ※他のデータライティングソフトやパケットライトソフトなどがインストールされている Writing Solutio 場合は、本ソフトウェアをインストールする前に全てアンインストールしてください。 ※「InCD Essentials」をインストールする場合は、必ず下記のインストール手順に従ってください。 BD/DVDプレーヤーソフト Nero StartSmart 用途を選ぶだけでデータライティングソフト「Nero ランチャ-作成したオリジナルBlu-ray Essentials Express Essentials を自動的に起動します。 Disc/DVDの映像や市販の Nero Express ータディスクや音楽CDなどを、このソフトウェア Blu-ray Disc/DVDを再生す データライティングソフト つで簡単に作成することが出来ます。 Essentials ることができます。 R-RE. DVD+RW/DVD-RAM/CD-RW/Cドラッグ8 InCD Essentials パケットライトソフト ドロップでデータを書き込むことができます。 ソコンシャットダウン時にメディアの取り出し忘れを防ぐ ドライブコントロール ライブコントロールユーティリティソフトです。 ユーティリティソフト (本ソフトは製品版QuickDriveの機能限定版です。) 画面で見るマニュアル オンラインマニュアル本製品の「基本操作」や「困ったときには」などについて説明しています。 for BRD-UH8S

### 添付ソフトウェアをインストールしてください

※収録されているソフトをお使いの場合には、Windowsを管理者(Administrator)権限でログオンしてください。

#### ■ 添付のDVD-ROMを本製品に挿入します。

※ Windows Vista®でユーザーアカウント制御の画面が表示された場合は

- 2 メニューが表示されたら[インストールする]をクリック
- 3 インストールしたいソフトをクリックします。 ⇒画面の指示に従ってインストールします。 (DVD Movie Writer 7 BD version WinDVD, Nero 9 Essentials Writing Solution& インストールする場合は、手順 4 以降参照)

※インストールするソフトウェアによっては、シリアル番号入力画面が表示される 場合があります。その場合シリアル番号は自動的に入力されますので、そのまま

#### ●[Nero 9 Essentials Writing Solution]の場合

- **4**-1 [Nero 9 Writing Solution]を選択します。
- 4-2 「次へ]→「次へ]をクリックします。
- **4**-3 エンドユーザー使用許諾条項をよくお読みいた だき、同意する場合は「ライセンス許諾・・・」に チェックをつけ、「次へ」をクリックします。
- 4 -4 [カスタム]を選択し、[次へ]をクリックします。 ([InCD Essentials]のインストールが不要な場合は、 [通常]を選択し、インストールすることも可能です。)

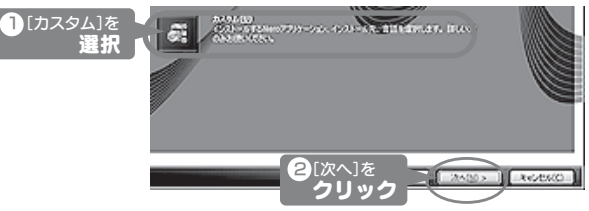

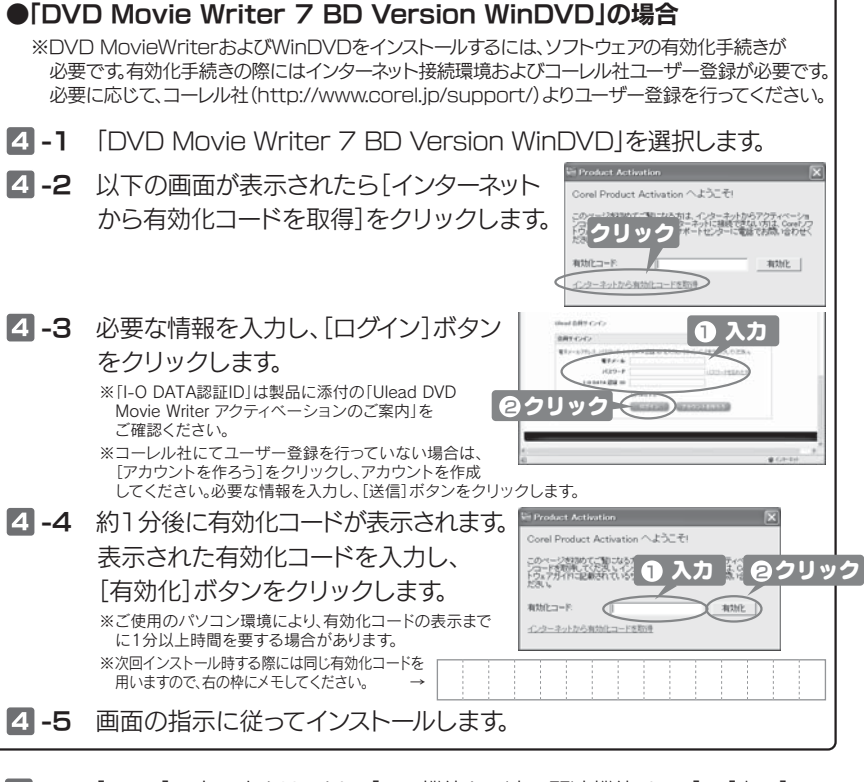

**4**-5 [InCD]の上で右クリックし、[この機能と一連の関連機能は・・・]→[次へ] の順にクリックします。 〕右クリック

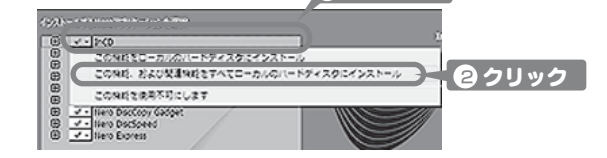

- **4**-6 [日本語]が選択されていることを確認し、[次へ]をクリックします。
- **4-7** [インストール]をクリックし、状態が[インストール済み]になりましたら [次へ]をクリックします。
- **4-8** [終了]をクリックし、画面右上の[×]をクリックして画面を閉じます。

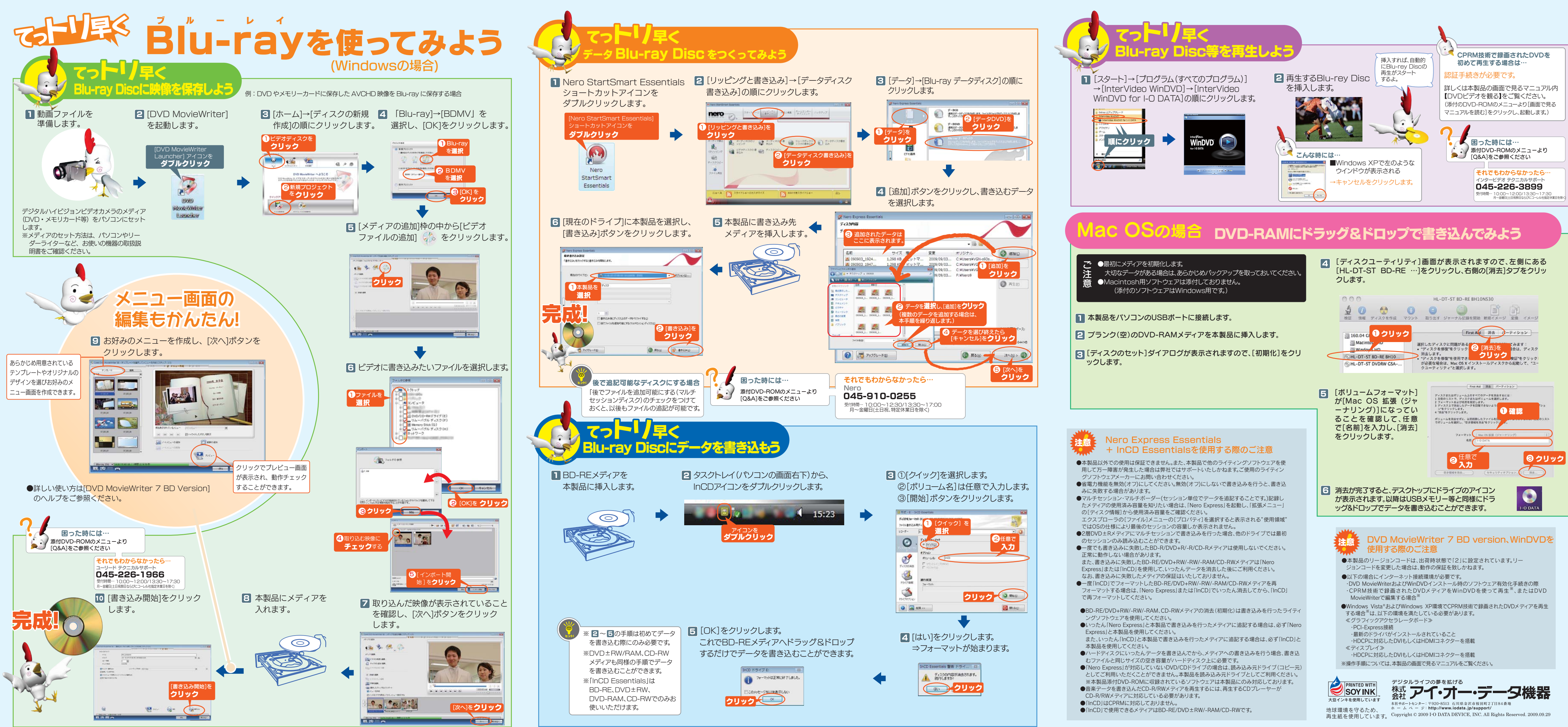